# Larmsändare EniCom 4G Pro med 4IN/2UT

# Snabbmanual

# . ALLMÄNT

Detta är en kortfattad manual, en komplett manual finns på vår hemsida: https://produkter.extronic.se/dokument/Manual%20Enicom%202024-10-07.pdf

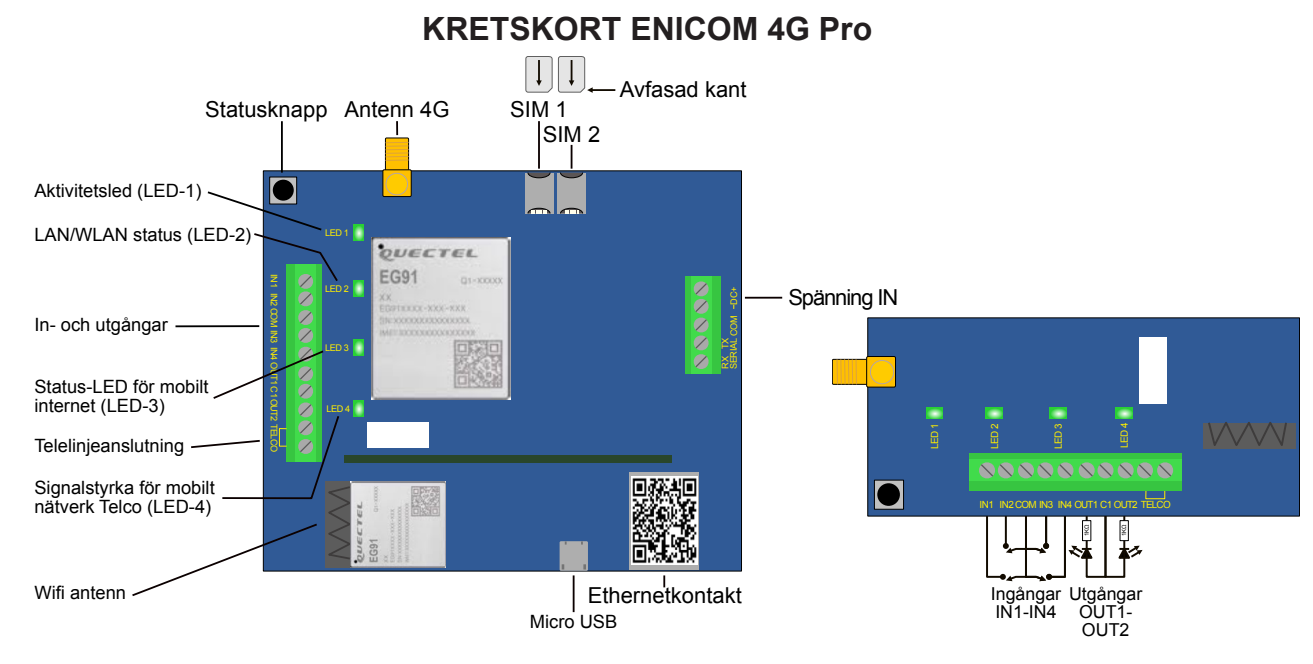

# LYSDIODER

#### LED-1: Aktivitet-LED

Indikerar strömförsörjning och aktivitet hos larmsändaren:

- Röd fast: Strömförsörjningen är OK, ingen molnanslutning
- Röd blink: Låg strömförsörjning
- Grön fast: Strömförsörjning är OK, molnanslutning är aktiv
- **Gul blink:** Aktivitetsindikator (watchdog)

#### LED-2: LAN/WLAN LED

Indikerar status och aktivitet för det lokala nätverket – Ethernet (LAN) eller trådlöst nätverk (WLAN), om larmsändaren har inbyggd WiFi-adapter. Ethernet har alltid prioritet över WLAN:

- Släckt: Ingen anslutning, WiFi inaktiverad/inte närvarande
- Röd: Nätverket är inte redo, antingen på grund av ett fel eller under initieringsfasen
- Grön: Nätverksanslutningen är aktiv
- Gul: Aktivitet på nätverksanslutningen (sänd/mottag)

#### LED-3: 4G-LED

Indikerar status och aktivitet för mobilnätet:

- Släckt: Modemet är avstängt
- Röd: Mobilnätet är inte redo, antingen på grund av ett fel eller under initieringsfasen
- Grön: Mobilnätsanslutningen är aktiv
- **Gul**: Aktivitet på mobilnätsanslutningen (sänd/mottag)

### LED-4: Telco Kommunikations-LED (EniCom Pro)

Indikerar aktivitet på Telco-gränssnittet (PSTN). LED-blinkningar visar status för aktuell kommunikationsaktivitet över Telco-gränssnittet (via telefonlinjen).

## **STATUSINFORMATION**

Genom att trycka på Status-knappen går EniCom in i Status Display-läge. I detta läge visas olika statusinformation på LED 2-4, medan antalet korta blinkningar på LED-1 anger vilken typ av information som visas. Upp till sex olika statusindikationer är möjliga. Indexet på LED-1 upprepas var 5:e sekund. Den visade statusinformationen kan vara följande:

| 1. Utökad molnstatus:     | LED-2: Anslutningsstatus<br>LED-3: Rapportering pågår<br>LED-4: Upp-/nedladdning pågår          |
|---------------------------|-------------------------------------------------------------------------------------------------|
| 2. Mobilsignalnivå:       | Antalet tända lysdioder på LED 2-4 indikerar aktuell mobilsignalnivå (låg-medel-<br>hög)        |
| 3. WiFi-signalnivå:       | Antalet tända lysdioder på LED 2-4 indikerar aktuell WiFi-signalnivå (låg-medel-<br>hög)        |
| 4. Framtida användning    |                                                                                                 |
| 5. Framtida användning    |                                                                                                 |
| 6. Strömförsörjningsnivå: | Antalet tända lysdioder på LED 2-4 indikerar aktuell strömförsörjningsnivå (låg-<br>normal-hög) |

### **PROGRAMMERIING / ENICOM TOOL**

Inställningarna för kommunikatorn kan programmeras med ENICOM Tool. ENICOM Tool kräver Windowsoperativsystem (Windows 10 eller senare, 32/64 bit). Hämta PC-program på vår hemisda: https://produkter.extronic.se/dokument/Setup ENICOM Tool v240703.zip

Alla nödvändiga inställningar kan programmeras med ENICOM Tool. Uppstart visas inloggningsfönstret.

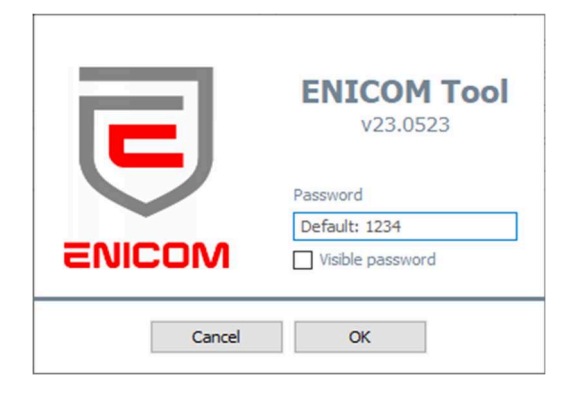

ENICOM Tool kräver ett administratörslösenord för att förhindra obehörig åtkomst. Standardlösenordet är 1234.

När du har loggat in visas anslutningsinställningarna. Välj COM-porten för EniCom och tryck på anslutningsknappen eller ikonen för anslutning i verktygsfältets övre vänstra hörn. Programmet kommer att ansluta till enheten och läsa dess identifikationsdata..

#### ENICOM Tool v24.0703 Connection Settings Expert Status Event Console ÷ Server / Reporting settings Ethernet WiFi Modem Account TD TP address / domain LIDP Port $\sim$ 1104 193.235.60.111 Server #1 Server #2 $\sim$ 1104 193.235.60.111 Server #3 Server #4 4 ● 1 Path (channel) ● 1 Path (server) ● Server paths Reporting or Ethernet Modem $\geq$ DHCP enable extronic.tele2.com SIM #1 Static IP 192.168.1.80 0 255.255.255.0 Netmask 192.168.1.1 Gatewa Input 8.8.8.8 Primary DNS Þ 8.8.4.4 Input #1 NO Secondary DN (nput #2 NO WiFi 🔽 WiFi enable Input #3 Daniels4Grouter SSID Input #4 Disabled Grodanbol Output Device Test Output #1 NO (monostab Event code 1603 Output #2 P 60 Period min

# SERVER OCH KOMMUNIKATIONSKANALER LC

Detta beskriver hur EniCom kan skicka meddelanden till upp till fyra servrar med olika inställningar för kommunikation och redundans. Här är en sammanfattning av nyckelpunkterna:

Parametrar för servrar:

- 1. Server: Du kan definiera upp till fyra olika servrar som mottagare av meddelanden.
- 2. Inställningar per server:
- Account ID: Ett unikt ID för autentisering eller identifiering.
- IP address och Port: Obligatoriska parametrar för att ange serverns adress och port.
- Encryption key (krypteringsnyckel): Frivillig; används för att kryptera kommunikationen mellan EniCom och servern.

#### Kommunikationskanaler:

För varje server kan du specificera vilka kommunikationskanaler som ska användas:

- Ethernet •
- Wi-FI
- Mobilnät

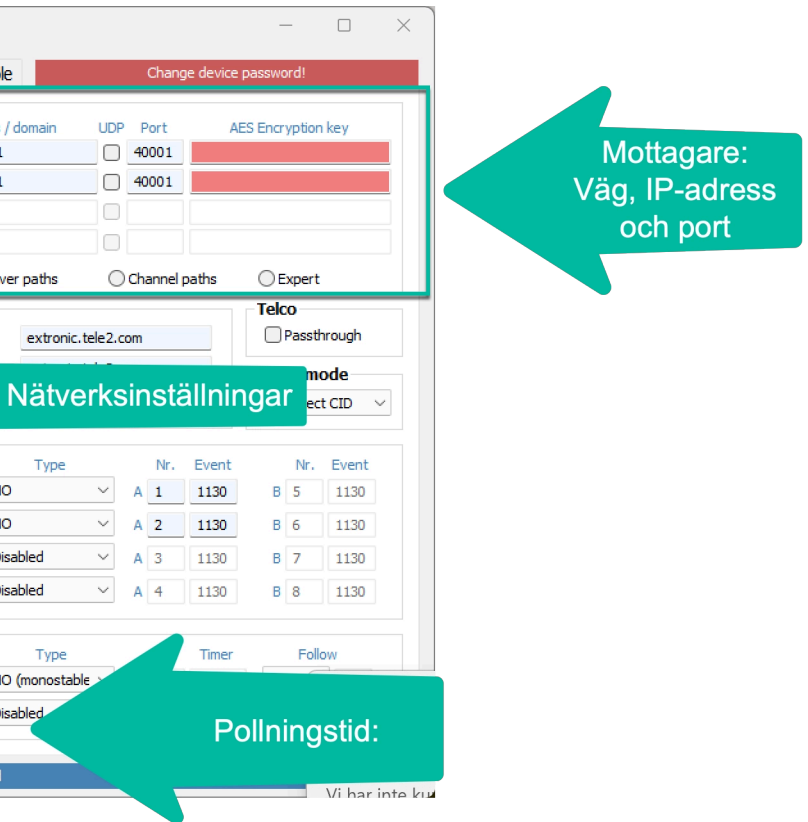

### Rapporteringsalternativ:

Du kan konfigurera hur rapporteringen ska ske med följande lägen:

1. **1 Path (channel):** En kommunikationsväg används åt gången, t.ex. endast Wi-Fi. Om Wi-Fi misslyckas kan den byta till en alternativ kanal, t.ex. mobilnät.

- 2. 1 Path (server): Rapporteringen sker till en server i taget. Om en server inte svarar används nästa.
- 3. Server paths: Alla definierade servrar får rapporterna, oberoende av kanalval.
- 4. Channel paths: Alla tillgängliga vägar (Ethernet, Wi-Fi, mobilnät) används samtidigt för rapporteringen.

#### Expertinställningar:

• Ytterligare konfigurationsmöjligheter är tillgängliga i expertläget.

#### Viktigt att notera:

- I lägen där endast en kanal eller server används (1 path-lägen), anses rapporteringen vara slutförd så snart meddelandet når en server eller kanal framgångsrikt.
- I lägen där alla servrar eller kanaler används (paths-lägen), skickas alla händelser till alla specificerade servrar/ kanaler.

#### Sammanfattning:

Det här systemet erbjuder flexibilitet och redundans för att säkerställa att meddelanden alltid når fram, oavsett om du väljer att använda en enskild kommunikationsväg eller flera servrar och kanaler parallellt.